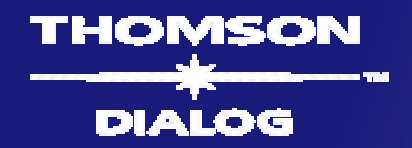

## Dialog Profound / Dialog NewsRoom SmartTerms

Richard Levy Dialog International

#### Agenda

## Dialog Profound

## **Content Overview**

- **Product Highlights** 
  - Search Capabilities
  - **SmartTerms** \_

# Dialog NewsRoom

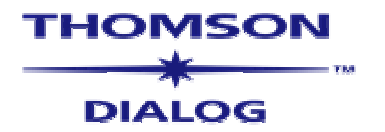

Content Overview – Dialog NewsRoom

Searchable in 14 languages Coverage in 80 Countries

Dialog NewsRoom

8,000 News Sources

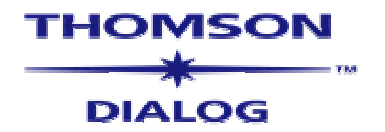

#### Archive – Dialog NewsRoom

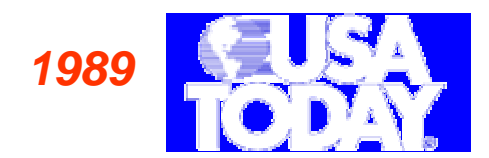

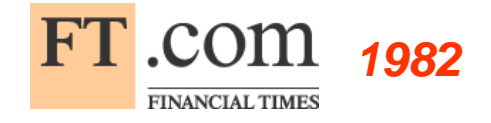

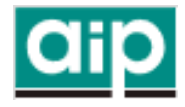

# Dialog NewsRoom

The Boston Blobe 1979

Frantfurter Allgemeine Archiv

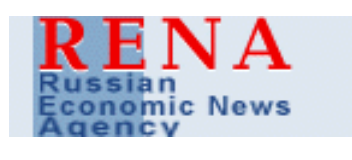

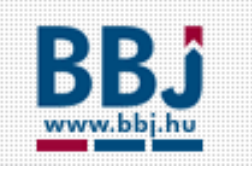

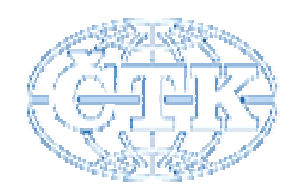

1988 San Francisco Chronide

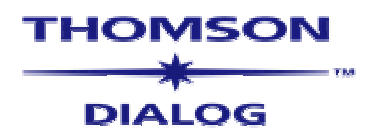

**Content Overview – Dialog Profound** 

### Covers over 700 Industries

**160 Publishers** 

# Dialog Profound

# 201,000 Market Research Reports

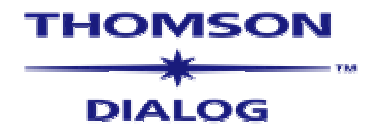

#### **Content Overview – Dialog Profound**

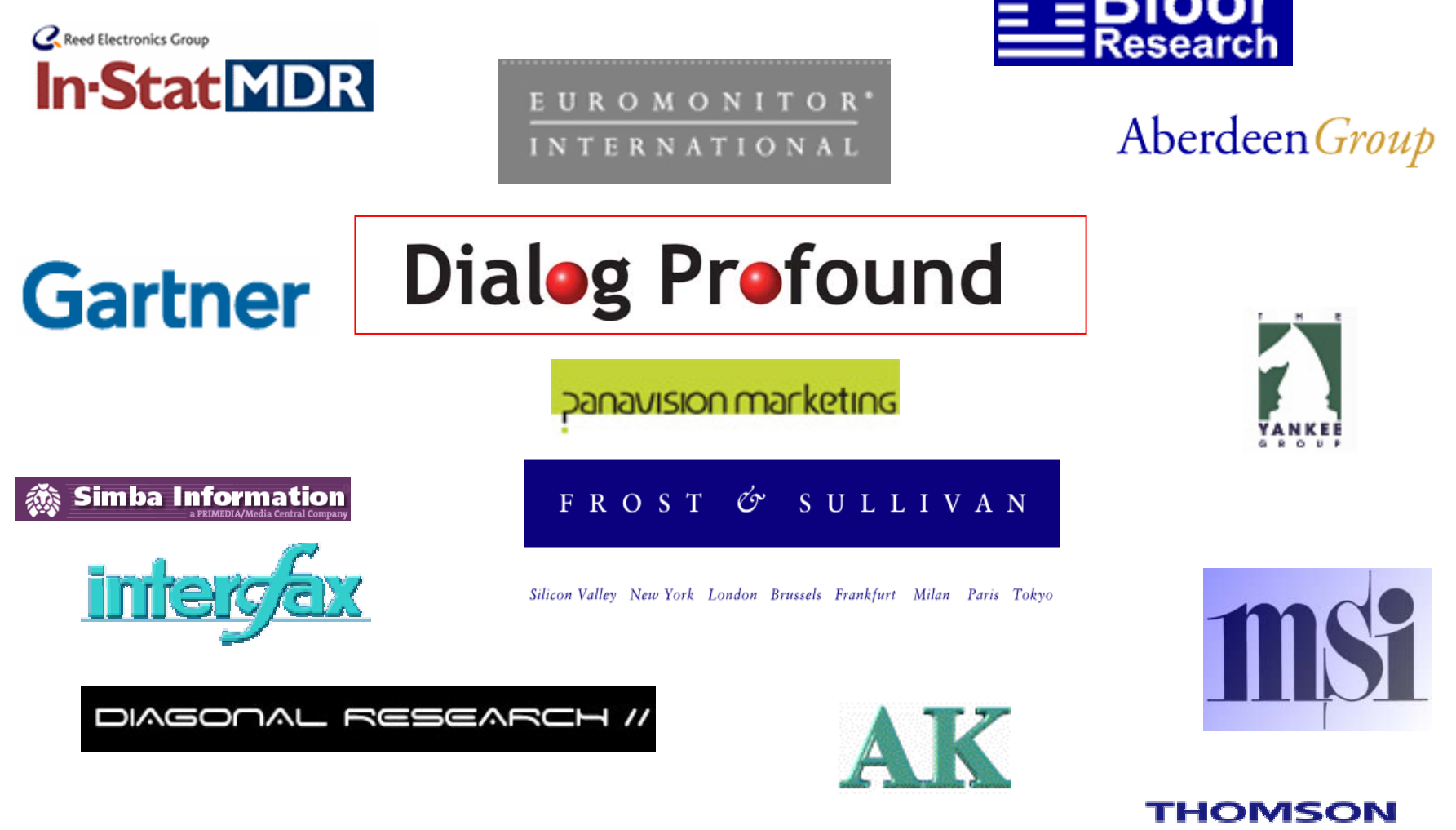

### **Product Highlights**

## Dialog Profound

- Content Overview
- Product Highlights
  - Search Capabilities
  - SmartTerms

## Dialog NewsRoom

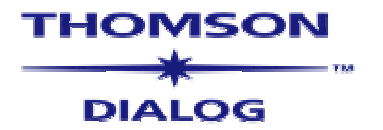

| Dialog <sup>Beta</sup>                                                          | Beta Feedback) : <u>My Dialog</u> : <u>Manage Alerts</u> : <u>Help</u> : <u>Sign Off</u><br>Subaccount: <u>Product Development</u> |
|---------------------------------------------------------------------------------|----------------------------------------------------------------------------------------------------|
| NewsEdge Live NewsRoom Profound Intelliscope Company<br>Profiles                |                                                                                                    |
| Dialog NewsRoom - Search                                                        | Saved Searches                                                                                                    |
| Quick Search<br>Search Text                                                     | •Access all of <b>Dialog's Market</b><br>Research & News                                                                           |
| Publication Date         Last 3 Months         Add Dialeg Prefound to my search | •Gateway to leading edge Dialog<br>Business content                                                                                |
| ▶ SmartTerms                                                                    |                                                                                                    |
| Additional Search Options                                                       |                                                                                                    |
| Save Search Clear Search                                                        | Search Now                                                                                                    |
|                                                                                 | a<br>                                                                                                    |
| © 2004 Dialog, a Thomson busine                                                 | ess. All rights reserved                                                                                                    |

- Integrated business content
- More exposure to complementary Dialog content
- Greater opportunities to cross-sell

| Diale o Beta                                                                  | (Beta Feedback) : My Dialog : Manage Alerts : Help : Sign Off |
|-------------------------------------------------------------------------------|---------------------------------------------------------------|
|                                                                               | Subaccount: Product Development                               |
| NewsEdge Live <mark>NewsRoom</mark> Profound Intelliscope Company<br>Profiles |                                                               |
| Dialog NewsRoom - Search                                                      | Saved Searches                                                |
| Quick Search                                                                  |                                                               |
| Search Text                                                                   | Search tips                                                   |
|                                                                               | Search Now                                                    |
| Publication Date                                                              |                                                               |
| Last 3 Months                                                                 |                                                               |
| Add Dialeg Prefound to my search                                              | Quick Search Capabilities                                     |
|                                                                               |                                                               |
| ▶ SmartTerms                                                                  | <ul> <li>Perform a text search across the</li> </ul>          |
|                                                                               | entire document                                               |
| Additional Search Options                                                     |                                                               |
| Save Search Clear Search                                                      | Same operators as current Dialog                              |
|                                                                               |                                                               |
| THOMSON                                                                       | Protound platform                                             |
| DIALOG                                                                        |                                                               |
| © 2004 Dialog, a Thomson business.                                            | All rights reserved.                                          |

- Simple, Quick Search option for all content
- Same operators means easy migration

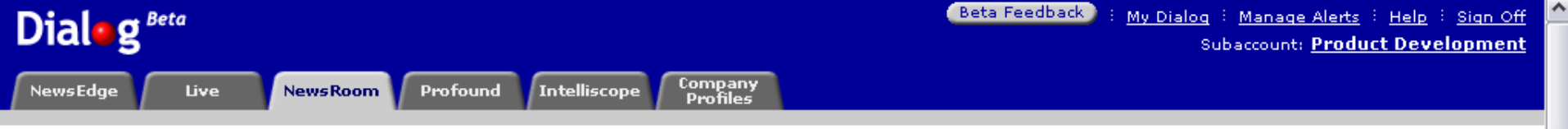

### Sophisticated New Search Options

| Search Text Publication Date Last 3 Months Add relevant search fields to your search such as Author or Title | ~        |                                                                                                   | ► <u>Search tips</u>                         | Search Now           |
|----------------------------------------------------------------------------------------------------|----------|---------------------------------------------------------------------------------------------------|----------------------------------------------|----------------------|
| using the Additional Search                                                                                  |          | Limit you                                                                                         | r Dialog Newsl                               | Room search          |
| Options                                                                                                    |          | to one of                                                                                         | 14 different la                              | anguages.            |
| Headline/Title                                                                                               |          | Content Language                                                                                  |                                              |                      |
| Author                                                                                                    |          | 🗆 All<br>📃 Danish                                                                                 | English Dutch                                | Czech Finnish        |
|                                                                                                    |          | E French                                                                                          | 🗌 German                                     | 🗌 Hungarian          |
| Limit Search Text in Full Article                                                                            | <b>v</b> | 🗌 Italian                                                                                         | 📃 Norwegian                                  | 🗌 Polish             |
|                                                                                                    |          | Portuguese                                                                                        | 🗌 Spanish                                    | Swedish              |
| Remove Duplicates from your<br>search<br>• Yes • No<br>Number of Titles to Display per Page<br>50 • •        |          | Sort Results by<br><ul> <li>Descending Date</li> <li>Ascending Date</li> <li>Relevance</li> </ul> | Sort your doc<br>Publication D<br>Relevancy. | uments by<br>Date or |
| Save Search Clear Search                                                                                     |          | L                                                                                                 | ,                                            |                      |
|                                                                                                    |          |                                                                                                   |                                              |                      |
| © 2004 Dialog, a Thomson business. All rights reserved.                                                      |          |                                                                                                   |                                              |                      |

v

### **Product Highlights**

# Dialog Profound

- Content Overview
- Product Highlights
  - Search Capabilities
  - SmartTerms

## Dialog NewsRoom

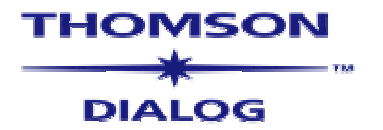

#### What are SmartTerms?

- Dialog launched a new technology platform, featuring SmartTerms, for its business information, news and market research services, on which new versions of Dialog Profound and Dialog NewsRoom are now operating
- With SmartTerms, a search using, for example, the Smart Term '*export*' would generate results with articles and reports focused on the topic of *selling products abroad*.

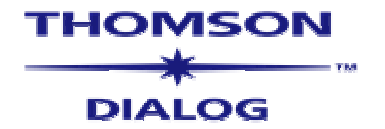

#### What are Smart Terms?

- Expanded, improved taxonomy applied consistently to both Dialog Profound market research and Dialog NewsRoom stories
- Comprises topical and authority terms
- Assigned to all documents in Dialog business-related collections
- Organised hierarchically with defined relationships between broader terms and narrower terms
- Extensive cross-references added from "non-preferred terms" to "preferred terms"
  - Cross-referencing maps to variant spellings, acronyms, similar terms and slang
- Related terms included in search results

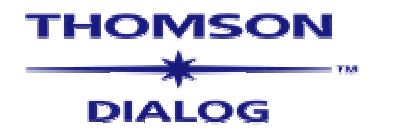

#### What are Smart Terms?

- Five main content facets
  - Industry
    - use to look up industry (i.e., market sector) keywords
    - approximately 3,200 preferred terms
  - Company
    - search by company name, ticker symbol and SIC code
    - Approximately 855,000 preferred and non-preferred terms
  - Subject
    - includes terms for events, activities and issues that affect the marketplace
    - approximately 700 preferred terms
  - Geographic location
    - search by country or location
    - approximately 500 preferred terms
  - Publication
    - find publications by title, industry, location and ISSN number
    - taken from the Dialog NewsRoom Sourcebook

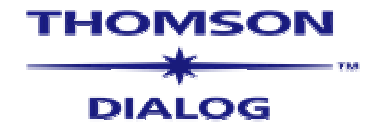

### Why Use SmartTerms?

- More relevant results
- Continuously reviewed to reflect current marketplace trends providing new terms for subjects, industries and companies
- Terms consistent in both Profound and NewsRoom
- Guides to alternate terms: broader or more specific or similar
- Terms within a specific document may be used to launch a new search

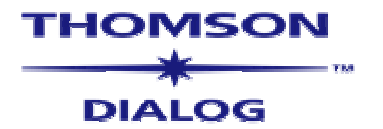

#### Searching SmartTerms - Hierarchy

• Click the SmartTerms bar to see the SmartTerms Navigator

▶SmartTerms

- Using the hierarchy in the SmartTerms Navigator
  - Select the SmartTerm tab for industry, company, subject, location or publication

| Industry Company | Subject | Location | Publication |
|------------------|---------|----------|-------------|
|------------------|---------|----------|-------------|

- Select terms by clicking the plus (+) sign to drill down through the hierarchy
- Check terms you want in the SmartTerms Navigator
- Click the button to select the term(s) in the SmartTerms
   Builder
   Search Now
- Click the

button to use terms in a search

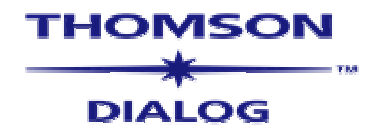

### SmartTerms Hierarchy

| Market Research 🗌 Country Research           | <u>Search Briefings</u>    | Search tips        |     |
|----------------------------------------------|----------------------------|--------------------|-----|
|                                              |                            | Search Now         |     |
| Publication Date                             |                            |                    |     |
| Last 2 Years                                 | •                          |                    |     |
| Add Dialog NewsRoom to my search             |                            | SmartTerms<br>tabs |     |
| ▼SmartTerms                                  |                            | tubo.              |     |
| Industry Company Subject                     | Location Publication       |                    | -   |
| Contains 💌                                   | Look Up                    |                    |     |
| Industry SmartTerms                          | Look Up Results SmartTerms | Builder            |     |
| 🗄 🗌 Accounting, Consulting & Legal Services  |                            |                    |     |
| H Advertising & Public Relations             |                            |                    |     |
| Aqviculture, Food & Beverage                 |                            |                    |     |
|                                              |                            |                    | -   |
| Agriculture, Food & Beverage Business New    | 5                          | SmartTerms Build   | der |
| Find Agriculture, rood & Beverage Regulatory |                            | for selected terms | s.  |
| Baby Food                                    |                            |                    |     |
| Bakery Products                              |                            |                    |     |
| Ett   Beverages                              | Smart lerms Navigator      |                    |     |
|                                              | provides a hierarchy of    |                    |     |
|                                              | SmartTerms for each        |                    |     |
| Additional Search Ontions                    |                            |                    |     |
| · · · · · · · · · · · · · · · · · · ·        | tab.                       |                    |     |
| Save Search Clear Search                     |                            | Search Now         |     |
|                                              |                            | тном               | 50N |

DIALOG

#### Searching SmartTerms – Look Up

• Click the SmartTerms bar to see the SmartTerms Navigator

▶ SmartTerms

- Using the Look up box
  - Select the SmartTerms Tab for industry, company, subject, location or publication

Publication Industry Company Subject Location

- Select the location of the terms from the Exact phrase
- Contains 🔽 Begins with Contains box Exact phrase
- Enter the search term in the Look up box
- Click the Look Up button
- Check appropriate terms from the SmartTerms Navigator
- Click the button to select the term(s) in the SmartTerms Builder
- Click the Search Now button to use terms in a search

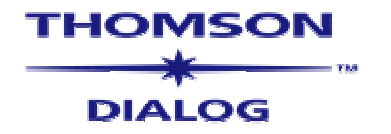

#### SmartTerms Look Up

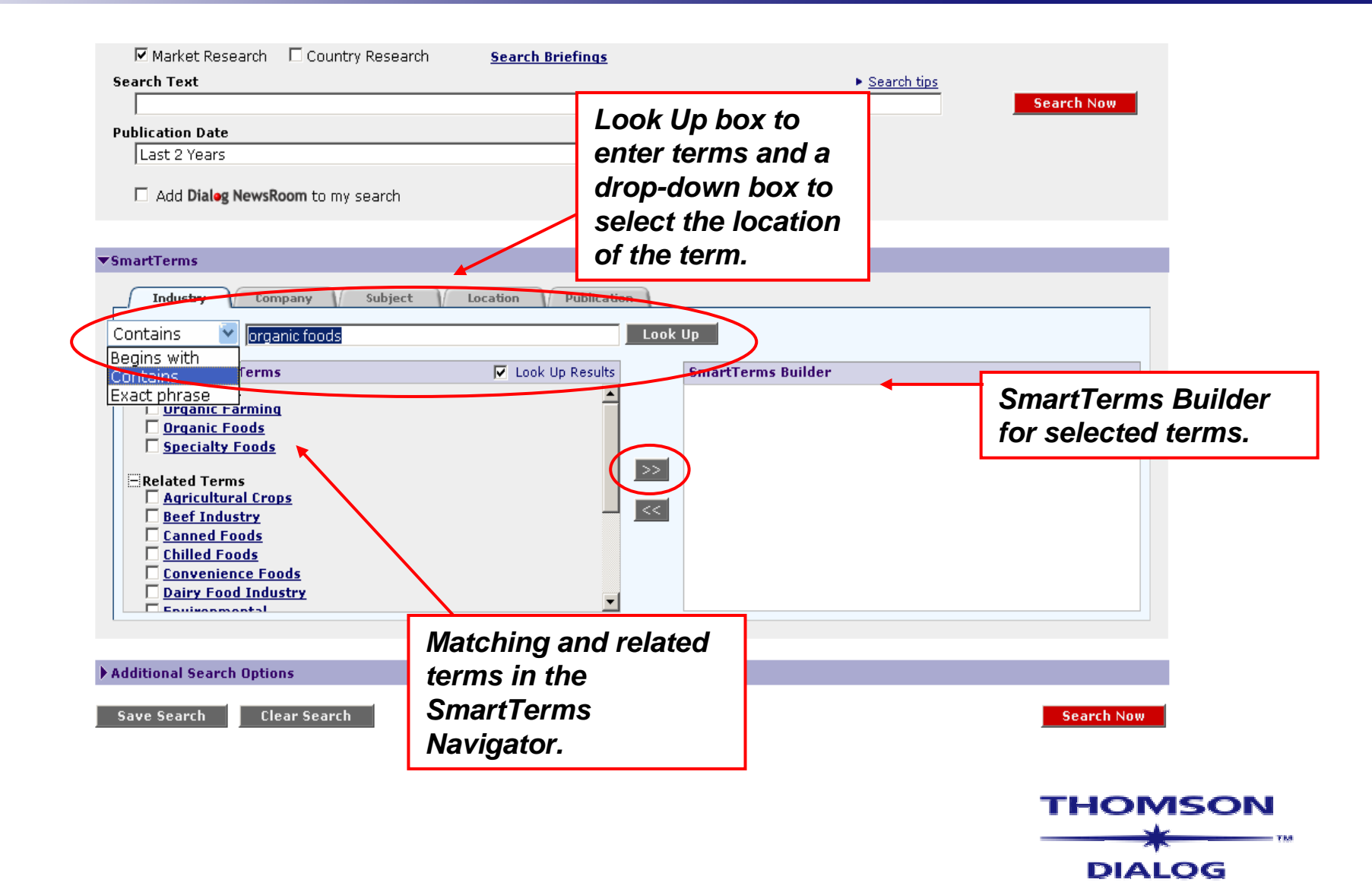

### Search Example

- Topic: Look at forecasts for the organic foods market in Europe
- Search Summary
  - Select Industry tab
  - Enter terms in Look Up box
  - Select terms from Navigator and move to SmartTerms Builder
  - Select Subject tab and Location tab and repeat the process

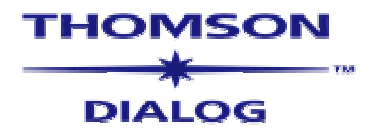

#### Conducting a Search – Industry Tab

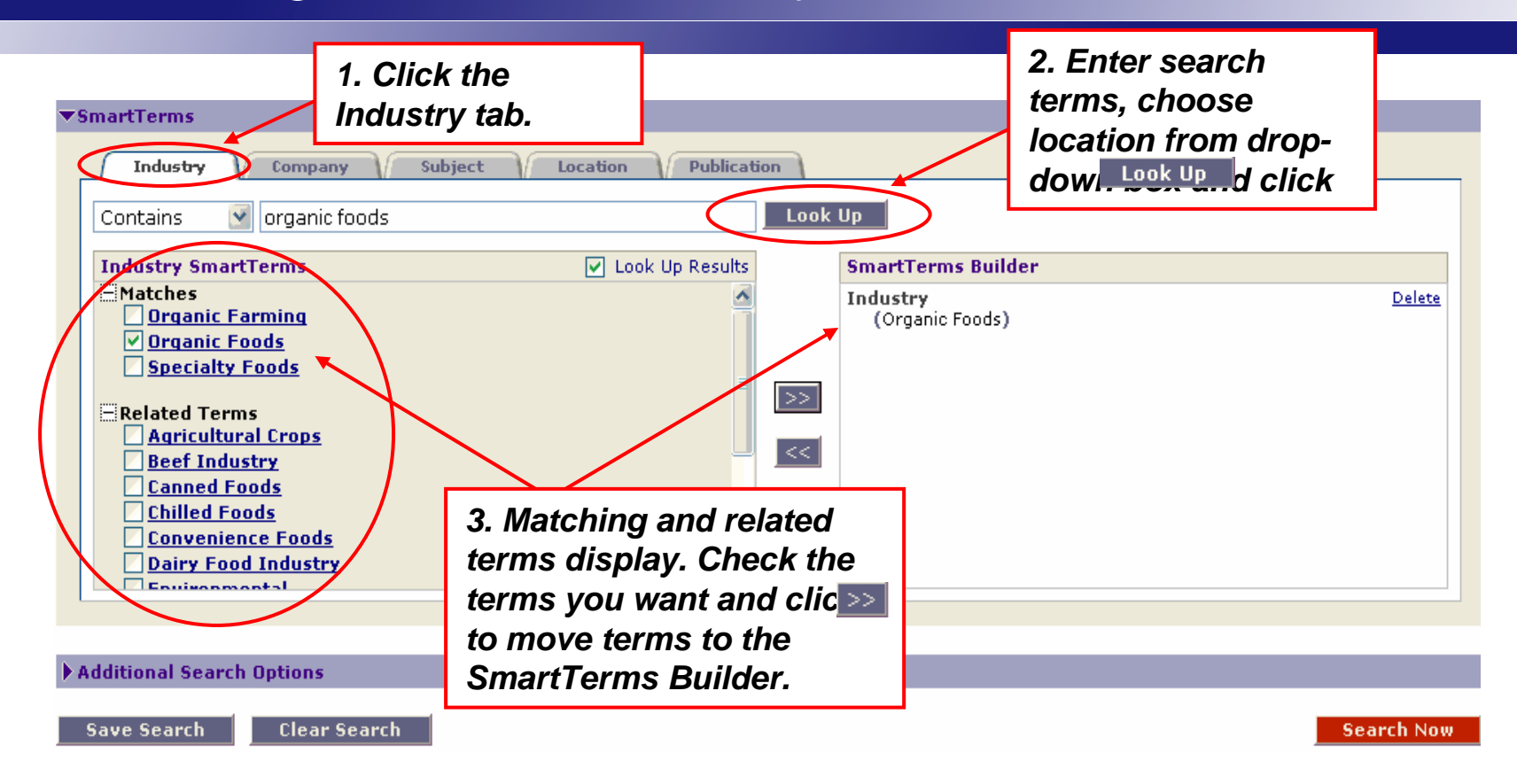

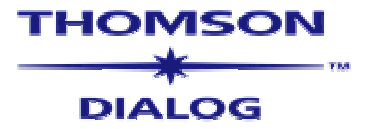

#### Conducting a Search – Subject Tab

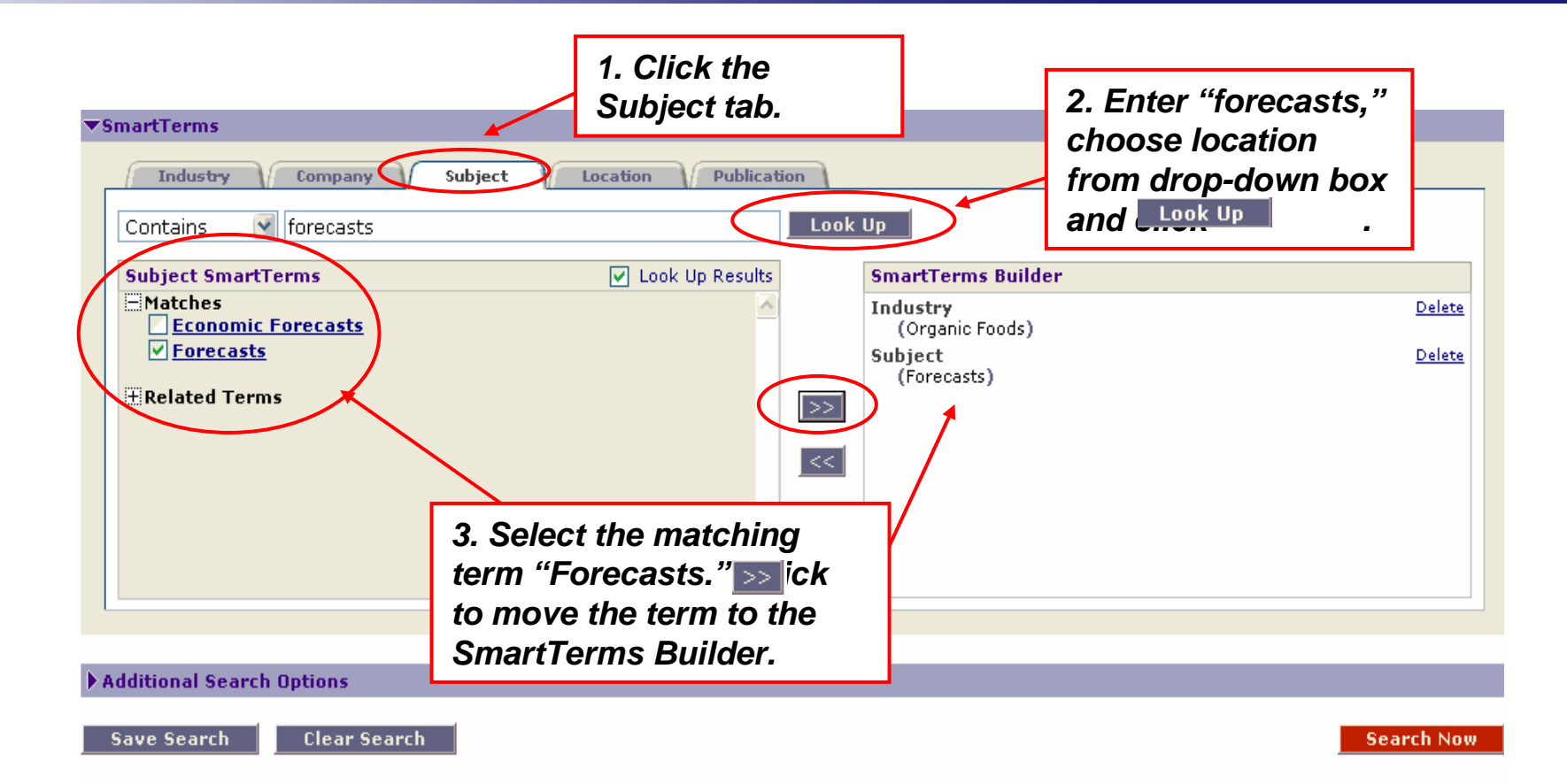

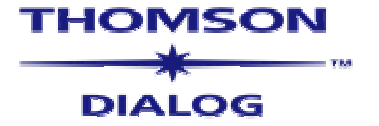

### Conducting a Search – Location Tab

| Location SmartTerms       Look Up Results       SmartTerms Builder         # Arbits       Industry       Delate         # Arbits       Corposition Foods)       Subject       Delate         # Cariobean       SmartTerms Builder       Delate       Delate         # Cariobean       SmartTerms Builder       Delate       Delate         # Cariobean       SmartTerms Builder       Delate       Delate         # Cariobean       States       Delate       Delate         # Cariobean       States       Delate       Delate         # Cariobean       States       Delate       Delate         # Occania       2. Select a location from       (Europe)       Delate         # Mediterranean       2. Select a location from       the alphabetical list and >>       Click         to move the term to the SmartTerms Builder.       SmartTerms Builder.       Search Now         Ave Search       Clear Search       Search Now       Sutton to run the search. | Industry Company Company          | Subject Location Publication | ook Up                      |            |
|----------------------------------------------------------------------------------------------------|-----------------------------------|------------------------------|-----------------------------|------------|
| file Africa   Industry (Organic Foods)   Subject Orlease   (Corpanic Foods)   Subject   (Forecasts)   Location   (Europe)   Islands   Middle East   Middle East   Oceania   2. Select a location from   the alphabetical list and >>   click   to move the term to the   SmartTerms Builder.   Search Now    Search Now    button to run the   search.                                                                                                    | Location SmartTerms               | 📕 Look Up Results            | SmartTerms Builder          |            |
| Arab States     Asia     Asia     Asia     Caribbean     Verope     Islands     Middle East     2. Select a location from   the alphabetical list and >>     click   to move the term to the   SmartTerms Builder.     3. Click the Search Nov   button to run the   search.                                                                                                    | ⊞ ☐ Africa<br>⊞ □ Americas        | *                            | Industry<br>(Organic Foods) | Delete     |
| Image: Search                                                                                                    | H 🗆 Arab States                   |                              | Subject<br>(Forecasts)      | Delete     |
| Islands   Image: Search Clear Search     Clear Search     Clear Search     Clear Search     Clear Search     Clear Search     Search Now   button to run the search.                                                                                                    | H Caribbean                       | <pre></pre>                  | Location                    | Delete     |
| Islands   Middle East   Iditional Search Options     ave Search   Clear Search                                                                                                    | Europe                            |                              | (Europe)                    |            |
| ti ∩ Oceania<br>2. Select a location from<br>the alphabetical list and >><br>click<br>to move the term to the<br>SmartTerms Builder.<br>3. Click the Search Now<br>button to run the<br>search.                                                                                                    | t: L Islands<br>E 🗌 Mediterranean |                              |                             |            |
| 2. Select a location from<br>the alphabetical list and >><br>click<br>to move the term to the<br>SmartTerms Builder.<br>3. Click the Search Now<br>button to run the<br>search.                                                                                                    | 🗄 🗌 Middle East                   |                              |                             |            |
| the alphabetical list and >><br>click<br>to move the term to the<br>SmartTerms Builder.<br>Search Now<br>Search Now<br>button to run the<br>search.                                                                                                    | 🗄 🗋 Oceania                       | 2. Select a location f       | rom                         |            |
| Iditional Search Options<br>ave Search Clear Search<br>SmartTerms Builder.<br>3. Click the Search Now<br>button to run the<br>search.                                                                                                    |                                   | the alphabetical list        | and                         |            |
| to move the term to the<br>SmartTerms Builder.<br>Search Clear Search<br>3. Click the Search Now<br>button to run the<br>search.                                                                                                    |                                   | click                        |                             |            |
| SmartTerms Builder.<br>Save Search Clear Search<br>Search Now<br>button to run the<br>search.                                                                                                    |                                   | to move the term to          | the                         |            |
| Save Search Clear Search Now Search Now button to run the search.                                                                                                    | oditional Search Uptions          | SmartTerms Builder           | -                           | $\frown$   |
| 3. Click the Search Now<br>button to run the<br>search.                                                                                                    | ave Search Clear Search           | h                            |                             | Search Nov |
| button to run the search.                                                                                                    |                                   |                              | 3. Click the Search Now     |            |
| search.                                                                                                    |                                   |                              | button to run the           |            |
| Search.                                                                                                    |                                   |                              | sourch                      |            |
|                                                                                                    |                                   |                              | Search.                     |            |
|                                                                                                    |                                   |                              |                             | THOMSO     |
| THOMSO                                                                                                    |                                   |                              |                             |            |

DIALOG

### **Displaying Results – Title List**

| larket Research Title List                      |                            |                      |                                       |                           | Titles | 1 - 3 |
|-------------------------------------------------|----------------------------|----------------------|---------------------------------------|---------------------------|--------|-------|
|                                                 | Format                     | ◯ Full Report        | <ul> <li>Table of Contents</li> </ul> | CKeyword In Context (KWIC |        | splay |
| 🔄 Title 💵                                       | Source 🗸                   |                      |                                       | Pub. Date 💵               | Pages  | PD    |
| Organic Food in Belgium<br>Market Value         |                            |                      |                                       |                           |        |       |
|                                                 | DATAMONITOR                | Sel                  | ect a                                 | 31 August, 2003           | 40     | s     |
| Organic Food in France<br>Market Value          |                            | for                  | mat.                                  |                           |        |       |
|                                                 | DATAMONITOR                |                      |                                       | 31 August, 2003           | 50     | 2     |
| Organic Food in Italy<br>Market Value           |                            |                      |                                       |                           |        |       |
|                                                 | DATAMONITOR                |                      |                                       | 31 August, 2003           | 35     | Þ     |
| Organic Food in the Netherland<br>Market Value  | <u>s</u>                   |                      |                                       |                           |        |       |
|                                                 | DATAMONITOR                |                      |                                       | 31 August, 2003           | 43     | s     |
| Organic Food in the United Kind<br>Market Value | <u>ıdom</u>                |                      |                                       |                           |        |       |
|                                                 | DATAMONITOR                |                      |                                       | 31 August, 2003           | 45     | s     |
| Organic Food in Spain                           |                            |                      |                                       | _                         |        |       |
| Market Value                                    | DATAMONITOR                | Cl                   | ick a title to                        | 31 August, 2003           | 41     | s     |
| ☑ <u>Organic Food in the United Kind</u>        | Idom 🔸                     |                      | spidy a lable                         |                           |        |       |
| The United Kingdom organic food n               | harket grew by 22.1% in 20 | 102 to rea <b>OT</b> | contents.                             | 31 August 2003            | 44     |       |

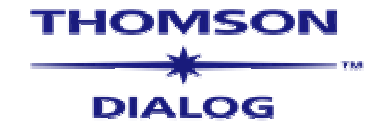

#### **Displaying Results – Table of Contents**

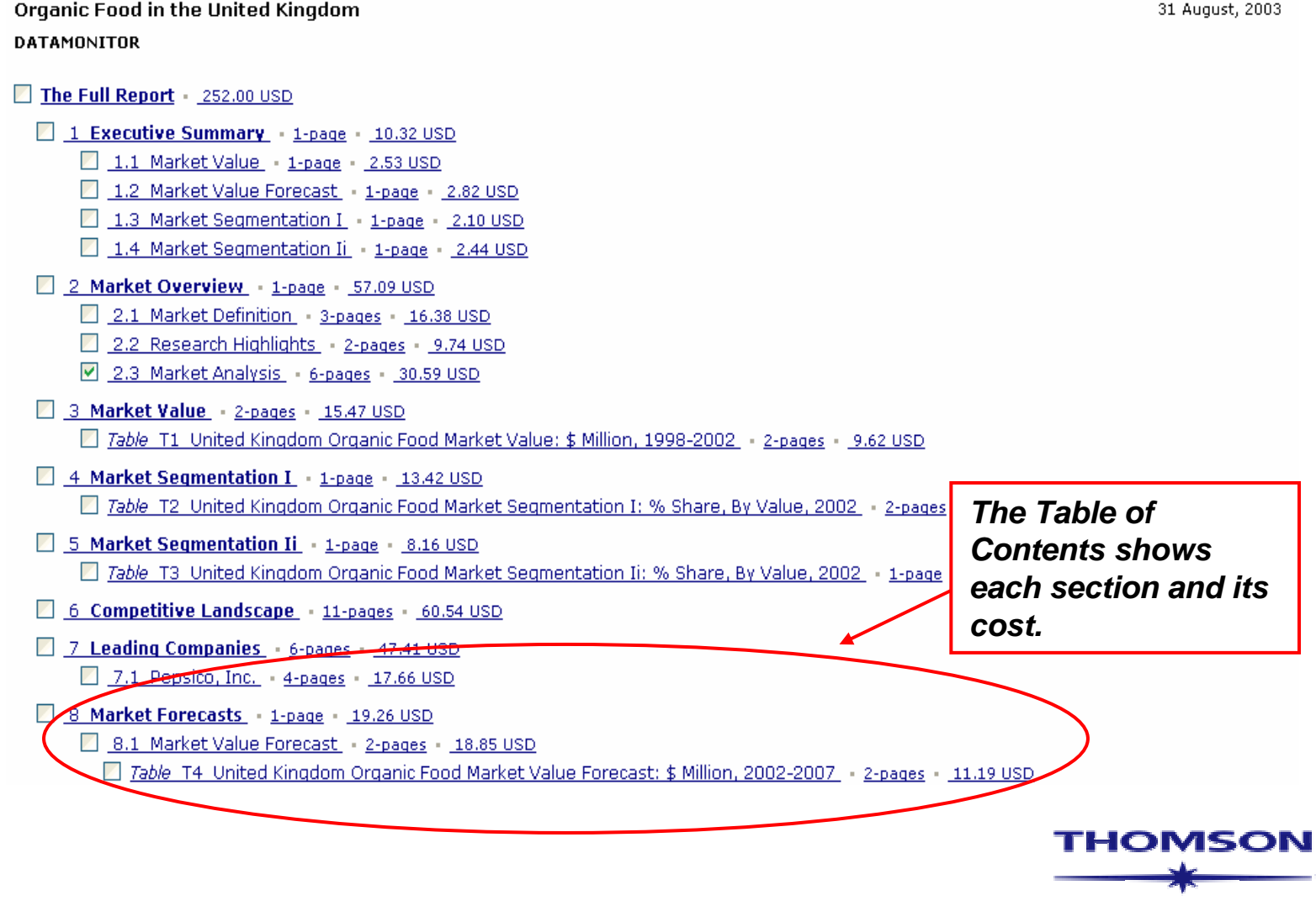

31 August, 2003

DIALOG

#### **Displaying Results – SmartTerm Links**

#### Organic Food in the United Kingdom

DATAMONITOR Research Report

00 September, 2003 -

#### 2.3 Market Analysis

The UK's market for organic foods reached a value of \$1.68 billion in 2002, a 97% increase since 1998. The market experienced a strong compound annual growth rate (CAGR) of 18.5% in this period, driven by the healthier, more natural, image that organic food has, a factor driven, no doubt, by food scares such as BSE and concerns over the environmental consequences of food production.

The UK market for organic foods is the second largest in Europe, accounting for 17.2% of the regional market's value. This proportion is forecast to have reached 28.8% by 2007, positioning the market to challenge Germany for the largest market in the region by about 2009. Between 2002 and 2007 the market is forecast to experience massive growth, with a CAGR of 25.8% being forecast for this period. This growth is likely to be driven by the increasing demands of consumers for organic products, particularly as the range of available products expands.

Going forward, the market is forecast to reach a value of %5.3 billion by 2007, a 215% growth since 2002, with growth in the 1998-2007 period reaching an astonishing 520.5%. This makes the UK the fastest expanding market for organic foods across the countries covered in this series of reports, indicating that the market will be able to support a large number of players.

| SmartTerm Links Industry Recent News Recent Market Research Caneol Specialty Foods | Select recent news<br>or market research<br>from the SmartTerm<br>Links. |        |
|------------------------------------------------------------------------------------|--------------------------------------------------------------------------|--------|
| Location          Europe         United Kingdom         Western Europe             | Subject                                                                  |        |
| Search Text                                                                        | New                                                                      | Search |

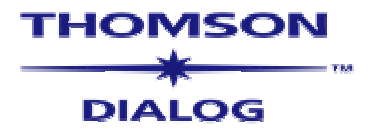

#### **Displaying Results – SmartTerm Links**

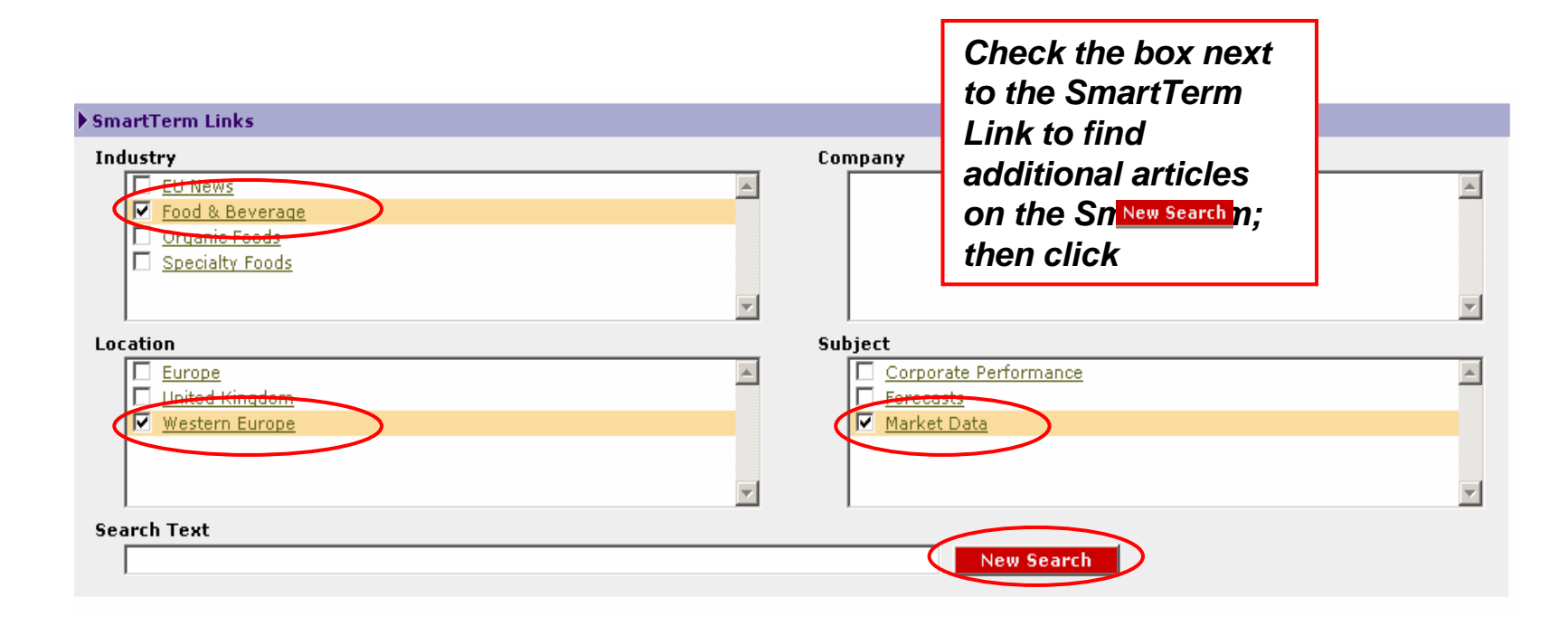

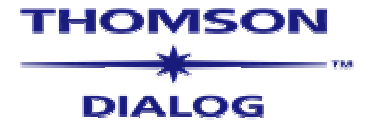

#### Conducting a Search – Company Tab

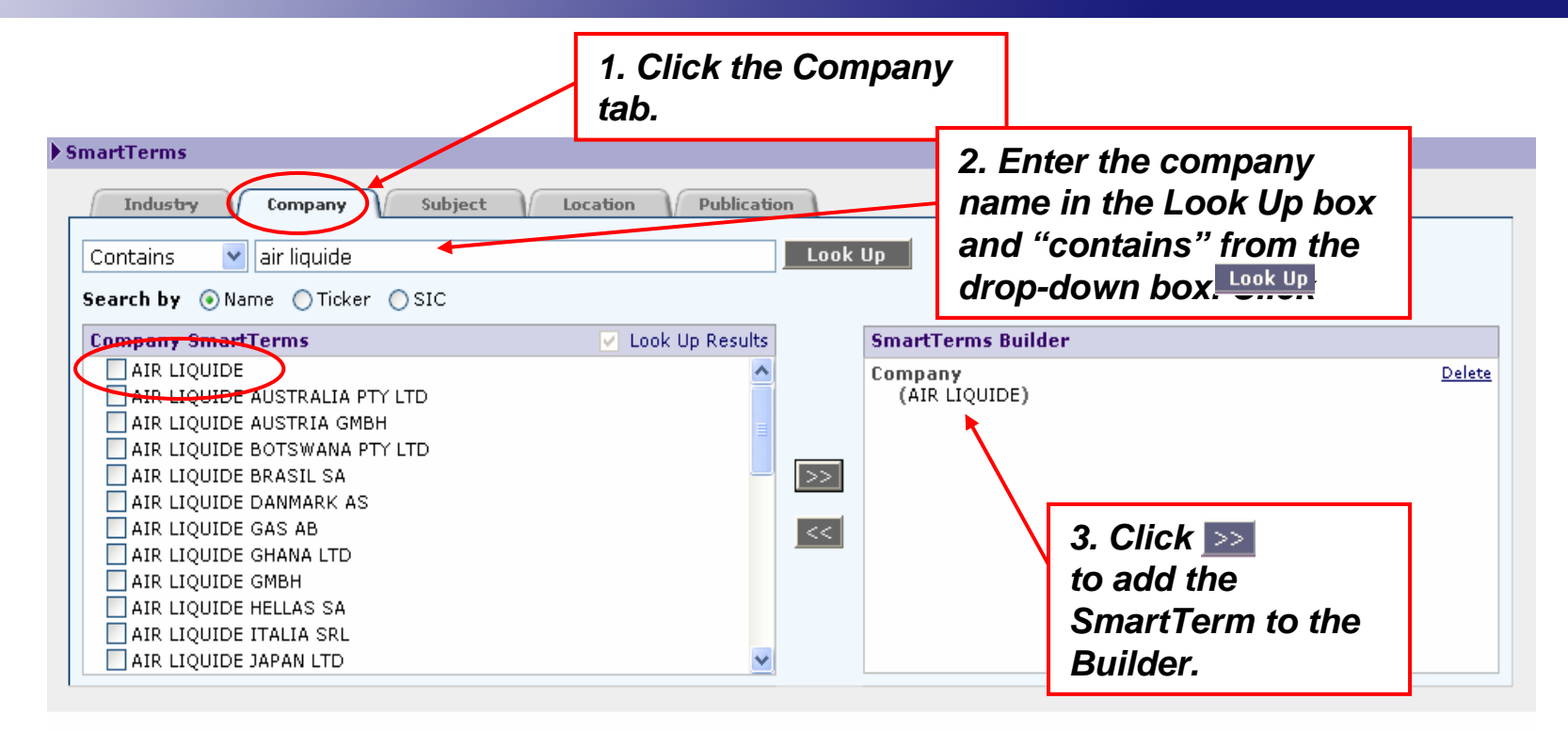

| Additional Search Options |   |            |
|---------------------------|---|------------|
| Save Search Clear Searc   | h | Search Now |

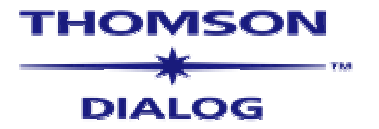

### Conducting a Search – Company Tab

#### Dialeg NewsRoom - Search Results

| NewsRoom Title List                       |                                                                          |                                                                                |                                               | Titles 1 - 10 of 10     |
|-------------------------------------------|--------------------------------------------------------------------------|--------------------------------------------------------------------------------|-----------------------------------------------|-------------------------|
|                                           |                                                                          | <b>Eormat</b>                                                                  | vord In Context (KWIC)                        | Display                 |
| 📋 Title 💵                                 | Author                                                                   | Publication 🗸                                                                  | Pub. Date 💵                                   | Words                   |
| Air Liquide SA (AI                        | RP.PA) Weekly Earnings Informati                                         | on<br>IERS for EX End (12/2002): 7.46 Current EX High ERS Es                   | timate: 9.43                                  |                         |
| Company: An Elgala                        |                                                                          | Nelson Foreign Weekly Earnings Repor                                           | ts 30 January, 2004                           | 107                     |
| Upbeat results ma                         | ay limit European losses at open                                         |                                                                                |                                               |                         |
| A bout of profit takir                    | ng in the US has set European markets                                    | up for opening losses on Wednesday but upbeat results t                        | from the likes of Lafarge an                  | d Air Liq               |
|                                           |                                                                          | FT.com                                                                         | 28 January, 2004                              | 408                     |
| Bankers fear rene<br>Trading in the secon | wed M&A activity<br>dary bond market remained lacklustre                 | on Tuesday, with some bankers expressing concern that<br>FT.com                | t renewed merger and acqu<br>27 January, 2004 | isition activity<br>399 |
| Air Liquide SA (AI                        | OUY) Weekly Farnings Information                                         |                                                                                |                                               |                         |
| Actual EPS for FY En                      | d (12/2002): 1.42 Current FY High EPS                                    |                                                                                | Veu een eliek                                 | the title of            |
|                                           |                                                                          | Nelson Domestic Weekly Earnings Re                                             | You can click                                 | the title of            |
| GLOBAL BUSINESS<br>Air Liquide SA will ac | BRIEFSINDUSTRIAL: AIR LIQUID<br>Equire industrial-gas operations of Mess | <u>E SA</u><br>er Griesheim GmbH for \$1.83 billion (S)<br>Wall Street Journal | see or click ch<br>in front of the<br>click   | article Disp            |

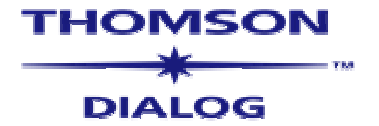

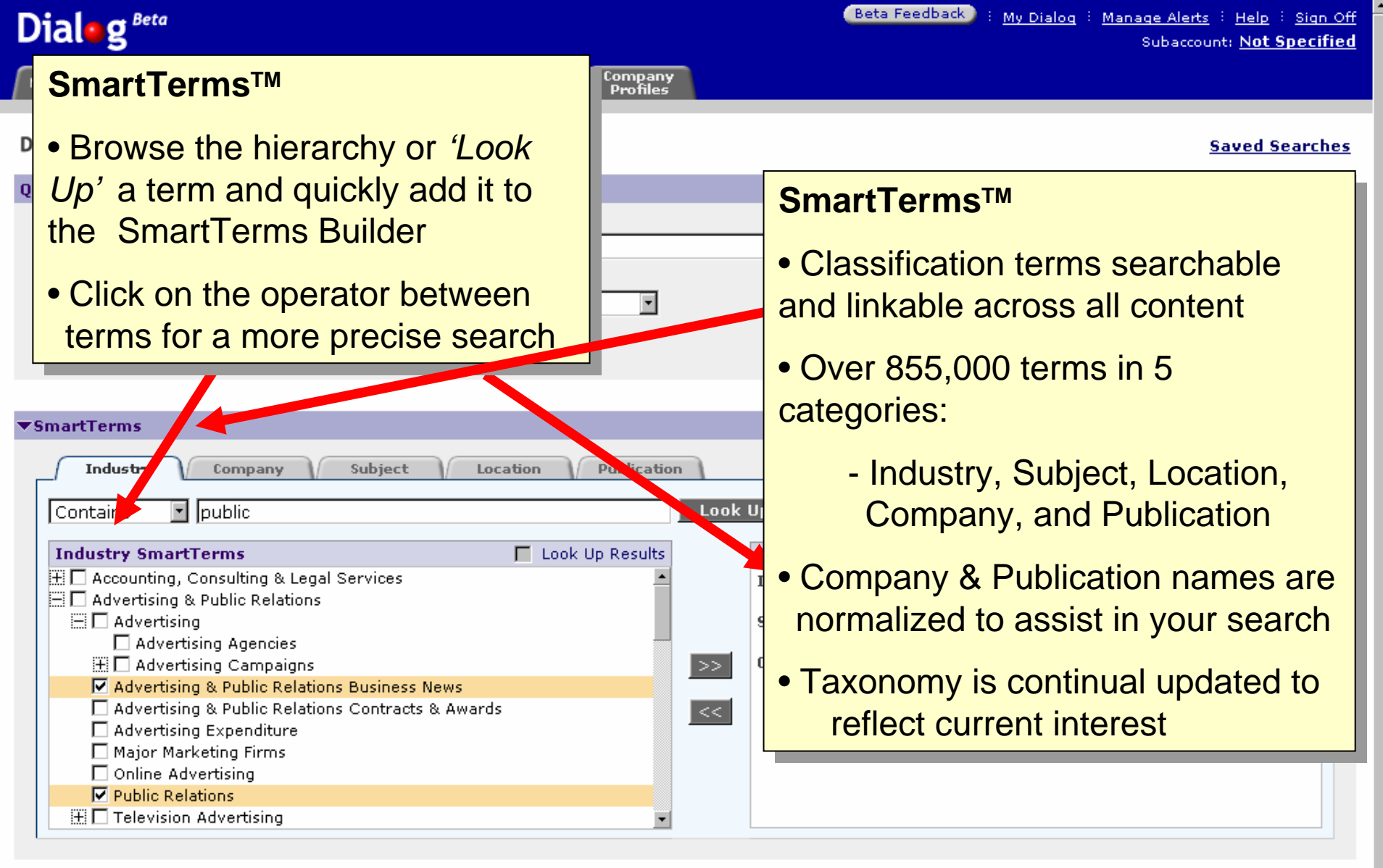

DIALOG

#### Additional Search Options

Save Search

Clear Search

Search Now

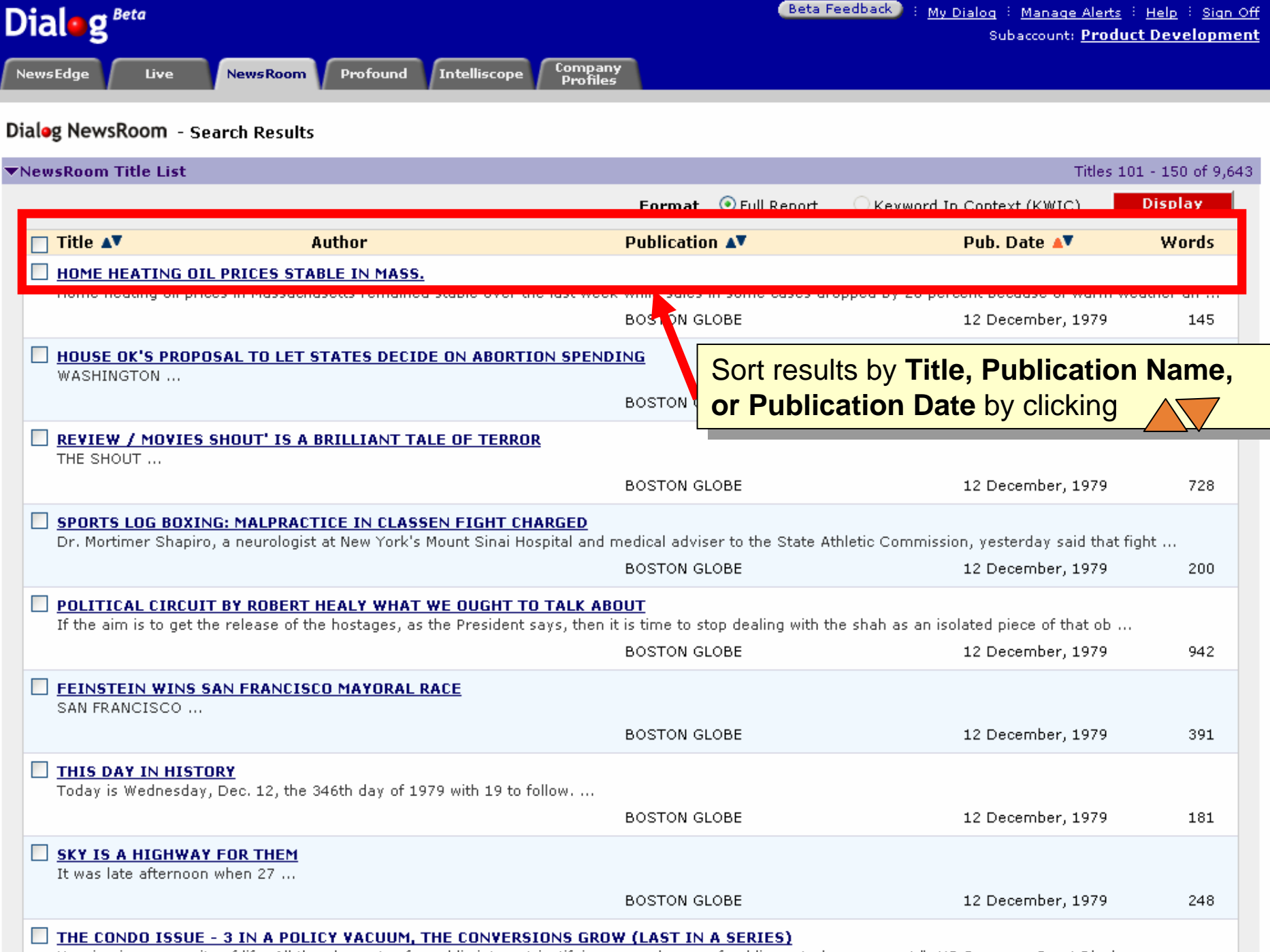

Housing is a necessity of life. All the elements of a public interest justifying some degree of public control are present."- US Supreme Court, Black v ...

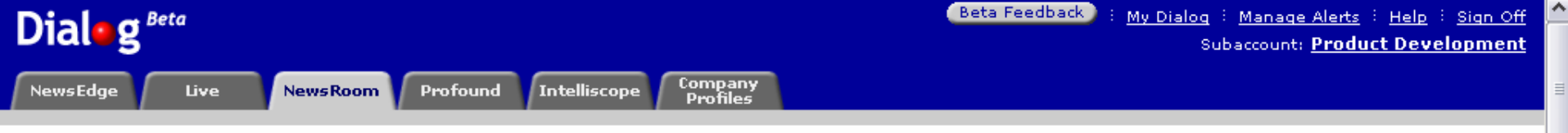

#### WHAT'S NEXT WE ASKED OUR STAFF TO GO OUT ON A LIMB WITH PREDICTIONS FOR THE YEAR. HERE'S

WHERE THEY STAND: Boston Globe, THIRD, p E6

By Globe Staff Robert Gavin

At last, a year to look forward to.

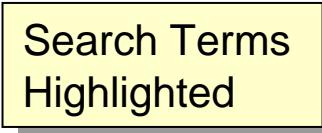

2004 may well be the year in which the United States and Massachuseus regain the string in their steps after trudging through three years of war, terrorism, recession, and a recovery that felt like a recession. Thanks to a strong firsh to 2003 - including the capture of Saddam Hussein, a Dow above 10,000, and four consecutive months of national job growth - economists precast the national recovery taking hold and generating some 2 million new jobs over the year.

The outlook is brightening in Massachusetts, too. Surging demand for computer software and equipment is reviving the critical technology sector. New companies with new products are stepping forward. Old companies are seeing profits rise.

Certainly, the New Year holds risks as well. Fears of terrorise and an intractable Iraqi occupation will continue to haunt the economy. The falling dollar and exploding federal and trade deficits threaten a return to inflation and growth-choking higher interest rates. Global competition - for both US products and jobs - will remain fierce.

Still, when considering the last couple of years, there remains an overriding reason for optimism: Could 2004 really be much worse? So, with that in mind, here's a look at the promise, problems, and challenges ahead for the business world in the New Year.

Good news, bad news

The long-suffering technol is poised to make a strong comeback in 2004 as consumers and particularly businesses scoop up new computers and wireless networking products. That's good news for the technology-driven Massachusetts economy.

Research firms are boosting their estimates of PC sales and predicting that worldwide demand for **wireless** networking gear, known as WiFi, will soar. As sales of tech devices improve, so do the prospects of the global chip industry - which expects a 19.4 percent surge in revenues - and Bay State companies like chipmaker Analog Devices Inc. and chip equipment maker Varian Semiconductor Equipment Associates Inc.

The only thing that will be missing is a lot of new information technology jobs. The US Commerce Department says the United States lost 4.8 million IT jobs during the recession, many of them permanently to lower-cost nations such as India and China. Don't be surprised if this shifting of jobs overseas becomes a hot presidential campaign issue.

#### Where it goes, they'll follow

A cluster of Boston-area companies are poised to capitalize on a new technology that is expected to replace the bar codes used to track and price products, and consequently transform the US supply chain, beginning next year. The technology is known as radio frequency identification, or RFID, which, instead of needing a visual scanner, uses a tiny chip or "tag" to beam data to a reader, allowing companies to easily track products from the factory through distribution to the retailer.

Driving the change is Wal-Mart Stores Inc., which is requiring its top 100 suppliers to adopt the technology by Jan. 1, 2005. The Pentagon is following,

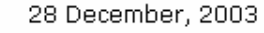

### Conclusion

- The introduction of SmartTerms to Dialog Profound and Dialog Newsroom gives greater precision and accuracy to searching allowing users to retrieve more relevant market research, company information and news
- By using the Industry, Company, Subject and Location indexes, searching the database is quicker and more effective
- SmartTerms has become a standard for the indexing of other Dialog platforms, providing a unified method of retrieving content from multiple sources

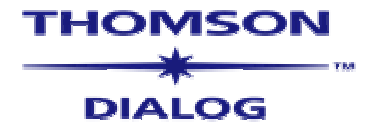

# Thank you

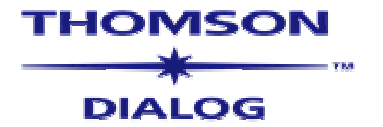